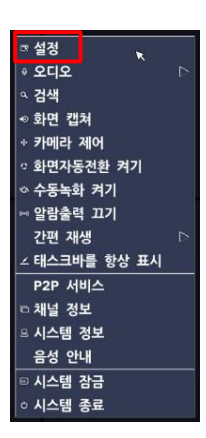

1. 화면에 설정을 선택 한다.

| <b>B</b>                        | <b>@</b> | ٩       |                                |           | ۲  |            |  |  |  |  |  |
|---------------------------------|----------|---------|--------------------------------|-----------|----|------------|--|--|--|--|--|
| 네트워크                            |          |         |                                |           |    |            |  |  |  |  |  |
| -<br>네트워크 비디오 포트<br>네트워크 오디오 포트 |          |         | 5445 🕫                         |           |    |            |  |  |  |  |  |
| 웹 포트<br>네트워크 종류                 |          | -<br>   | 80 443<br>유동 IP                |           |    |            |  |  |  |  |  |
| 아이피 주소<br>서브넷 마스크               |          | 19      | 192.168.77.23<br>255.255.255.0 |           |    |            |  |  |  |  |  |
| 게이트웨이<br>DNS 설정 (기본)            |          |         | 192.168.77.1<br>168.126.63.1   |           |    |            |  |  |  |  |  |
| DNS 설정 (보조)<br>DDNS             |          | 16<br>서 | 58.126.63<br>버 1               | .2        |    | <u>_</u> ¢ |  |  |  |  |  |
| 네트워크 비디오 제<br>푸쉬 서비스            | ਮ        |         |                                | ্য<br>ব্য |    |            |  |  |  |  |  |
| P2P 서비스                         |          |         | 1                              |           | 확인 | 실 역 취소     |  |  |  |  |  |

|              |                                   | Ŷ    |            | <b>.</b> |              |      |    |  |  |  |  |
|--------------|-----------------------------------|------|------------|----------|--------------|------|----|--|--|--|--|
| 네트워크         |                                   |      |            |          |              |      |    |  |  |  |  |
| 네트           | 푸쉬 서비스                            |      |            |          |              |      | 2  |  |  |  |  |
| 웹            | 전화기 식별 번호<br>00000000<br>00000000 |      | 푸쉬 시       | 네스       | 이벤트 종류       |      |    |  |  |  |  |
| -11-         |                                   |      | ןכבן 🖂     |          | ■ 센서 입       |      |    |  |  |  |  |
|              |                                   |      | ןינד 🔟     |          | ■ 움직임 감지 🛛 🖉 |      |    |  |  |  |  |
| 0000000      |                                   | 00 1 | <b>ביו</b> |          | 회재 ?         |      |    |  |  |  |  |
| DD           | 0000000                           | 00 1 | 17         | _        | ■ 사람 2       |      |    |  |  |  |  |
| 네트           |                                   |      |            |          |              | 확인 추 | 비소 |  |  |  |  |
| P2P 서비스 끄기 グ |                                   |      |            |          |              |      |    |  |  |  |  |
|              |                                   |      |            |          |              | 확인   | 취소 |  |  |  |  |
| 3. 푸         | 쉬 서비스                             | 세팅의  | 하면 실       | 행후 핸     | 드폰 어         | 플을설  | 치  |  |  |  |  |

2. 화면의 네트웨크 선택 후 푸쉬 서비스 선택

\* 전화기 식별 번호는 전화기의 고유 번호로서 핸드폰번호가아닌 IUMS에서 PUSH 등록시 표시됩니다.

🛜 .nl 56% 着 11:42

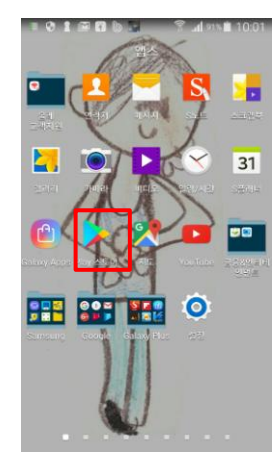

5. 사용중인 핸드폰에서 Play 스토어 선택

iUMS for AND Main menu

실시간/녹화 영상

스크린샷 뷰어

장치 목록 백업 설정 (푸시 설정) 1

버전 정보

개인보호 정책 개인보호 정책

푸시알람 푸시알람 설정

접속 화질 유지 (고/저 화질) 접속 화질 유지 (고/저 화질)

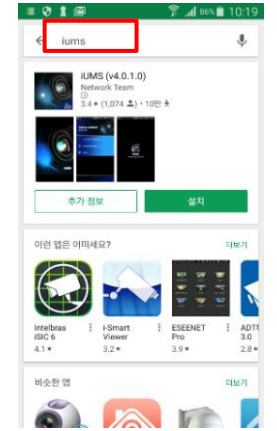

6. 검색창에 iums 검색 프로그램을 설치한다 \* **기존 iums 사용자는 자동 업그레이드 됩니다.** 

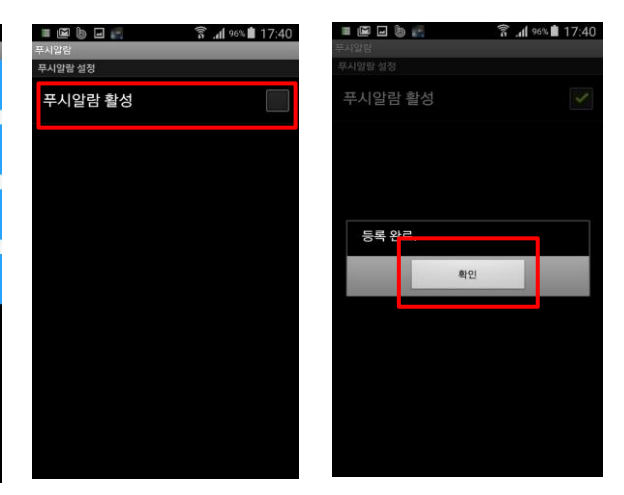

6. iums 실행 후 설정 (푸쉬 설정) 선택

7. 푸시알람활성화 체크 등록완료를 한다.

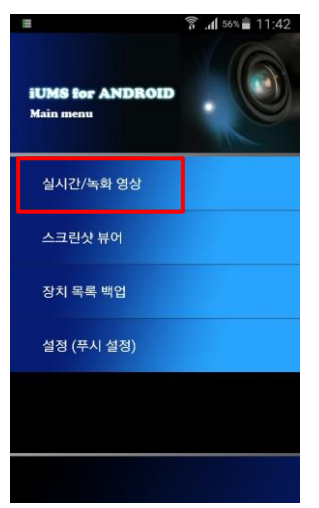

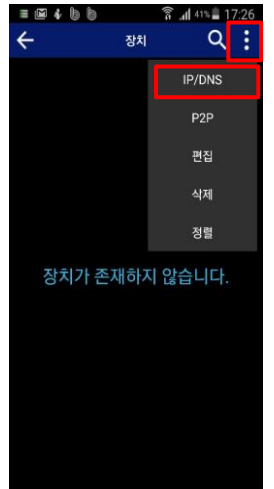

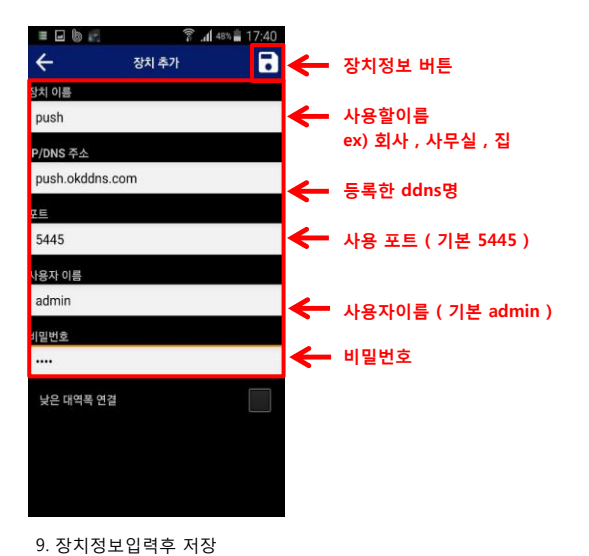

7. 실시간/녹화영상선택 장비등록

8. • 선택후 IP/DNS 선택 한다

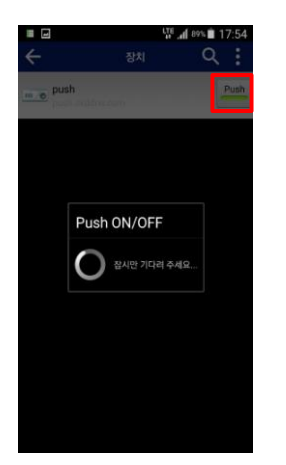

10. Push 버튼을 누른다 .

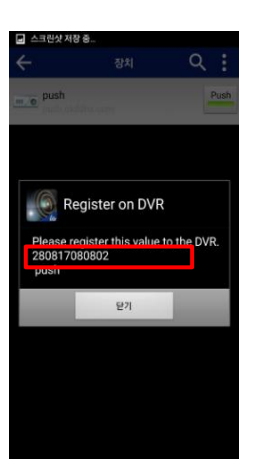

11. 장비 전화기 식별번호 확인

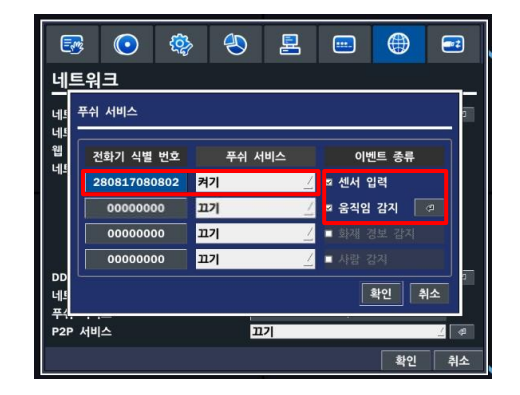

12. 장비에 전화기 식별번호 입력 후 푸쉬서비스 켜기 센서입력 움직임감지 체크 후 🛹 선택

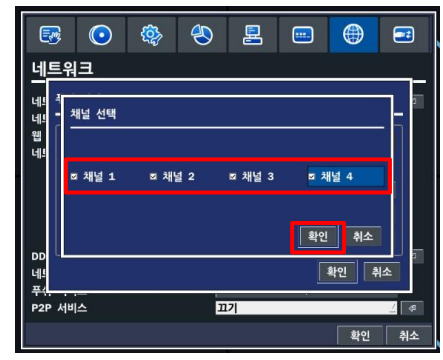

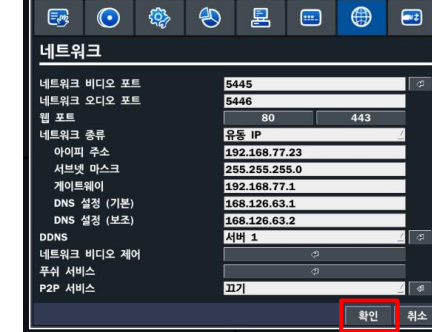

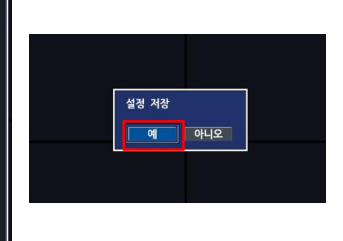

15. 설정 저장

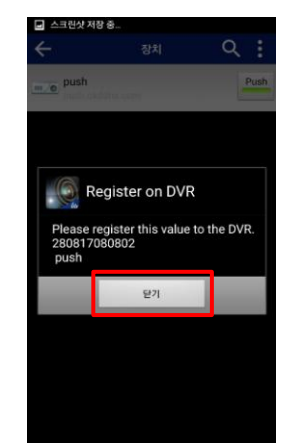

13. 푸쉬를 받을 채널선택 후 확인

16. 핸드폰 에서 닫기를 눌러 설정을 종료한다.

14. 확인을 눌러 저장화면으로 나온다.

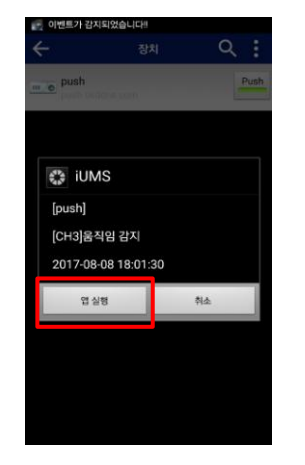

17. 이벤트 발생시 push 알람이 동작한다.

\* push 세팅시 장비세팅후 핸드폰의 Register on DVR 화면을 닫아주세요.

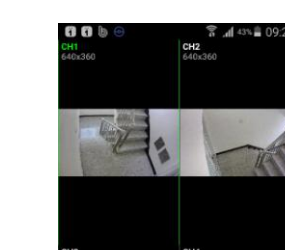

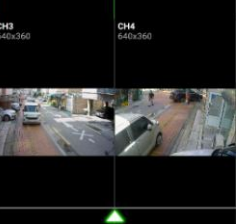

18. 앱실행 영상을 확인한다.